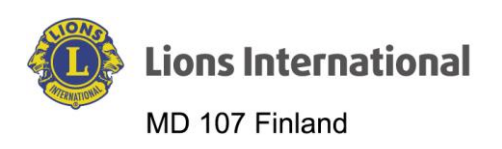

| Dokumentin nimi                                                                                                    | Versio | Päiväys  | Laatija            | HUOM! Muutokset<br>ja muuta tietoa                                                                                                    |
|----------------------------------------------------------------------------------------------------|--------|----------|--------------------|----------------------------------------------------------------------------------------------------|
| Lion Portal – Paikallisten<br>virkailijoiden (klubimestari,<br>tailtwister, nuorisovaihto-<br>virkailija jne.) kirjaaminen | 1.0    | 9.9.2024 | Markku Patrikainen | Suomenkielisen<br>käännöksen ollessa<br>vielä vaiheessa,<br>tässä ohjeessa on<br>ennakoitu tulevia,<br>fiksumpia käännök-<br>siä "lainausmer-<br>keissä" ja ( <i>suluissa</i> )<br>esitetty alkuperäi-<br>nen, huono kään-<br>nös. |

## Lion Portal

| Tulevan kauden                                                                                                    | virkailijoiden kirjaaminen                                                                                                    |                                                                                                    |
|----------------------------------------------------------------------------------------------------|----------------------------------------------------------------------------------------------------|----------------------------------------------------------------------------------------------------|
| <ol> <li>Kirjaudu Lion Por<br/>liin.</li> <li>Aloitussivulla valit<br/>"Minun klubini".</li> </ol>                     | ta-<br>Reference to the series of the series of the series o | Seach     New     Image: Constraint of the seach       Raportit/Olvallukset v     Myymälä     Enemmän v    Arakku Patrikainen!        MINUN CA     MINUN YHDISTYKSENI                                                                                                    |
| 3. Avautuvalla sivull<br>valitse "Hallinnoi<br>klubivirkailijoita"<br>( <i>Hallitse klubin up</i><br><i>seereita</i> ) | a<br>Aloitus Jäsenyys V Huolto V Oppia<br>beildeneneer Trans V Huolto V Oppia<br>TURKU/ANIT<br>Hallitse klubin<br>Hallitse klubin<br>Upseereita<br>Boot 107A<br>Ale biolog Q<br>Zana 1<br>Diotoremene R                                                                                                    | Search How A Constraints of the second second secon |

fb.com/LionsFinland is suomen\_lions\_liitto & @LionsFinland

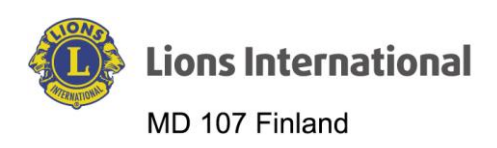

| <ol> <li>Avautuvassa ikku-<br/>nassa valitse "Luo<br/>uusi tehtävä" ja klik-<br/>kaa "Seuraava".</li> </ol>                        | • Valitse alla olevista valhtoehdoista         • Valitse alla olevista valhtoehdoista         • Luo uusi tehtävä         • Tehtävä päättyy         • Lisää upseerin osoite |
|----------------------------------------------------------------------------------------------------|----------------------------------------------------------------------------------------------------|
| <ol> <li>Seuraavassa ikku-<br/>nassa valitse "Ku-<br/>luva vuosi" tilan-<br/>teesta riippuen ja<br/>klikkaa "Seuraava".</li> </ol> | Hallitse klubin upseereita   Miore tamän tehtävän pitäisi aikaa?   Tuleva tionsvuosi   Tuleva tionsvuosi   Edeillinen Curavei                                              |

fb.com/LionsFinland is suomen\_lions\_liitto & @LionsFinland

Käyttöohje

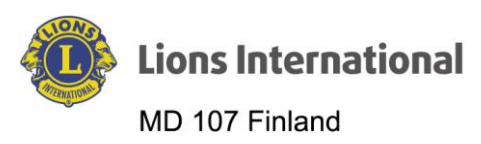

| <ol> <li>Seuraavassa ikku-<br/>nassa valitse ensim-<br/>mäisestä alasveto-</li> </ol> |                                                                                   | Hallitse klubin upseereita                                                                                                    |  |  |  |
|---------------------------------------------------------------------------------------|-----------------------------------------------------------------------------------|----------------------------------------------------------------------------------------------------|--|--|--|
|                                                                                       | valikosta "Virkailija"<br>( <i>Officer Type</i> ) ja toi-<br>sesta "Paikallinen". | Mikä on tämän nimikkeen virkailija ja nimiketyyppi?<br>*Officer Type                                                                                      |  |  |  |
|                                                                                       | Lisäksi pitää antaa                                                               | Virkailija                                                                                                    |  |  |  |
|                                                                                       | virkailijan paikaili-<br>nen nimike ( <i>Nam</i> e                                | * Title Type 🔹                                                                                                    |  |  |  |
|                                                                                       | of Local Title). Lo-                                                              | Paikallinen ÷                                                                                                    |  |  |  |
| puksi klikkaa "Seu-<br>raava".                                                        |                                                                                   | WARNING! Local Titles are not recognized in board policy and will not hold official permissions to manage clubs. Local Titles are unofficial and will not |  |  |  |
|                                                                                       | Huomaa, että pai-                                                                 | show on reports.                                                                                                    |  |  |  |
|                                                                                       | kallisilla virkailijoilla                                                         | * Name of Local Title                                                                                                    |  |  |  |
|                                                                                       | tävien edellyttämiä                                                               | Nuonsovaintovii kaija                                                                                                    |  |  |  |
| oikeuksia Lion Por-<br>taliin, eivätkä paikal-                                        |                                                                                   | Edellinen Seuraava                                                                                                    |  |  |  |
|                                                                                       | esiinny raporteissa.                                                              |                                                                                                    |  |  |  |
| 7.                                                                                    | 7. Avautuvassa ikku-                                                              |                                                                                                    |  |  |  |
|                                                                                       | olevasta jäsenluet-<br>telosta virkaan tu-                                        | Hallitse klubin upseereita                                                                                                    |  |  |  |
|                                                                                       | ieva jasen.                                                                       | Nuorisovaihtovirkailja                                                                                                    |  |  |  |
|                                                                                       |                                                                                   | Active Members                                                                                                    |  |  |  |
|                                                                                       |                                                                                   | 31/31 kohdetta • 1 kohde valittuna                                                                                                    |  |  |  |
|                                                                                       |                                                                                   | Koko nimi V jäsentunnus V                                                                                                    |  |  |  |
|                                                                                       |                                                                                   | Markku Tapio Patrikainen 864440                                                                                                    |  |  |  |
| 8.                                                                                    | Klikkaa ikkunan ala-<br>reunassa "Seu-                                            |                                                                                                    |  |  |  |
|                                                                                       | raava".                                                                           | Edellinen Seuraava                                                                                                    |  |  |  |

fb.com/LionsFinland is suomen\_lions\_liitto @LionsFinland

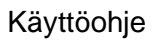

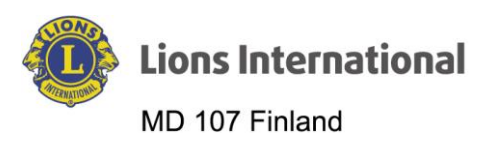

| <ol> <li>Seuraavassa ikku-<br/>nassa kysytään</li> </ol>                         |                                                  |                                      |  |  |  |
|----------------------------------------------------------------------------------|--------------------------------------------------|--------------------------------------|--|--|--|
| "Haluatko lisätä vir-<br>kailijan ( <i>upseerin</i> )<br>osoitteen?"             | Hallitse klubin upseereita                       |                                      |  |  |  |
|                                                                                  | Haluatko lisätä upseerin osoitteen?              |                                      |  |  |  |
| 10. Oletuksena on 'El',<br>mutta jos vastaat<br>"Kyllä" ja klikkaat              | Kyllä                                            |                                      |  |  |  |
| "Seuraava", avautuu<br>uusi ikkuna:                                              |                                                  | Seuraava                             |  |  |  |
|                                                                                  |                                                  |                                      |  |  |  |
| 11. Tähän voit tarvitta-                                                         |                                                  |                                      |  |  |  |
| essa myös päivittää<br>virkailijan kotiosoit-<br>teesta poikkeavan<br>osoitteen. | Hallitse klubin upseereita                       |                                      |  |  |  |
|                                                                                  | Jos upseerin osoite on erilair                   | nen kuin kotiosoite, päivitä se nyt. |  |  |  |
| 12. Joka tapauksessa<br>klikkaa lopuksi "Tal-                                    | Kotiosoite:<br>Kreetankatu 1 B 64<br>Turku 20320 | Officer Address<br>Maa               |  |  |  |
| lenna" ( <i>Save</i> ).                                                          | Finland                                          | Finland   Katuosolte                 |  |  |  |
|                                                                                  |                                                  | Kertunkatu 1 B 64                    |  |  |  |
|                                                                                  |                                                  | Rostlaumara                          |  |  |  |
|                                                                                  |                                                  | 20320                                |  |  |  |
|                                                                                  |                                                  | Osavaltio/<br>Kaupunki provinssi     |  |  |  |
|                                                                                  |                                                  | TurkuEi n 💌                          |  |  |  |
|                                                                                  |                                                  | Edellinen                            |  |  |  |
|                                                                                  |                                                  |                                      |  |  |  |
|                                                                                  |                                                  |                                      |  |  |  |
|                                                                                  |                                                  |                                      |  |  |  |
|                                                                                  |                                                  |                                      |  |  |  |
|                                                                                  |                                                  |                                      |  |  |  |
|                                                                                  |                                                  |                                      |  |  |  |

fb.com/LionsFinland is suomen\_lions\_liitto & @LionsFinland

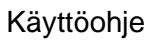

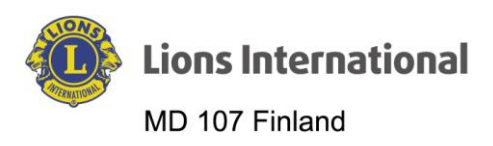

| Hallitse klubin upseereita                  |  |  |
|---------------------------------------------|--|--|
| Haluatko luoda toisen virkailijan tehtävän? |  |  |
| Fi                                          |  |  |
| Seuraava                                    |  |  |
|                                             |  |  |
|                                             |  |  |

fb.com/LionsFinland is suomen\_lions\_liitto ()@LionsFinland